1. WindowsLive メールを起動します

Windows8の場合は、ホーム画面よりタイルをクリックしてください。

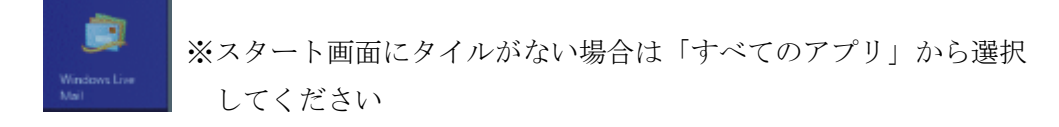

2. メニューバーより[アカウント]をクリックし「電子メール」をクリックします

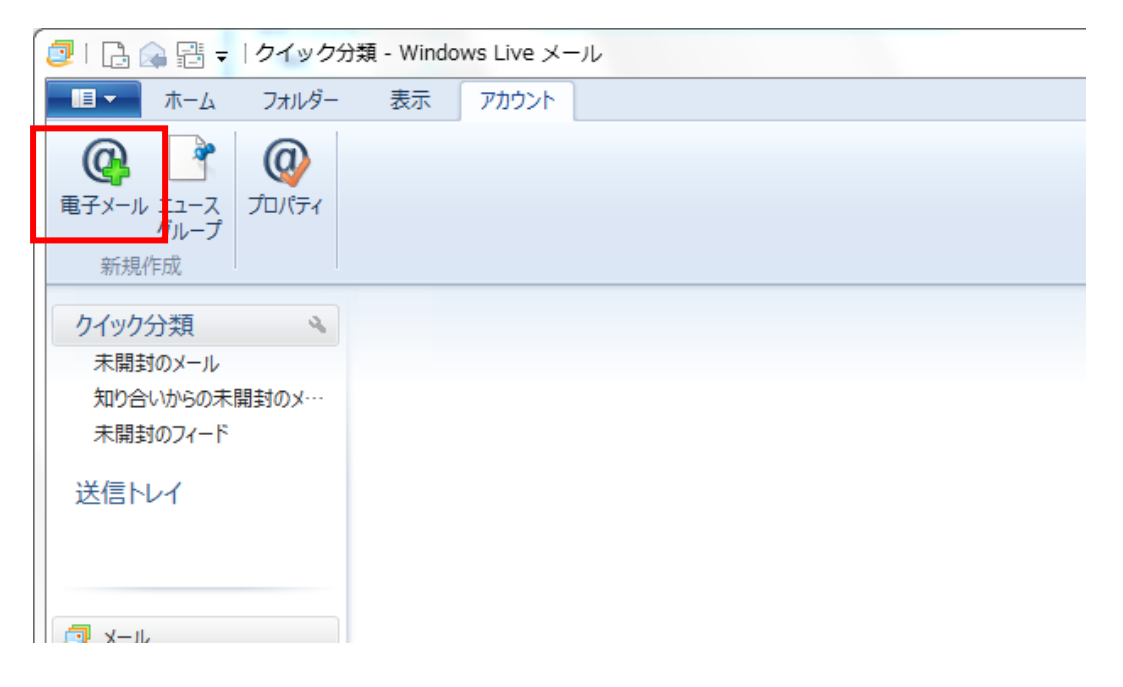

3. [手動でサーバー設定を構成する(C)]を選択し、電子メールアドレス、パスワード、表示名を入力後、[次へ(N)]をクリックします

| 🕣 Windows Live メール                                       |                                     |
|----------------------------------------------------------|-------------------------------------|
|                                                          |                                     |
| 目分の電子メー、<br>Windows Live ID をお持ちの<br>Windows Live にサインイン | ル アカウントを追加する<br>場合はこでサインインしてください。   |
| 電子メール アドレス:                                              | 登録証に記載されている、お客様のメールアドレス             |
| someone@example.com                                      | 使いになれます。たとえば<br>Hotmail             |
| 新しく Windows Live メール )<br>成する方はこちら                       | PFLZ&/F Gmail                       |
| パスワード:                                                   | <sup>4</sup> パスワード : 登録証のメール初期パスワード |
|                                                          | パスワードを保存するにチェックを入れます                |
| ✓ パスワードを保存する( <u>B</u> )                                 |                                     |
| 表示名:                                                     | ご自身のお名前(任意)                         |
| 19]: Taro Chotu                                          |                                     |
| ✓ 手動でサーバー設定を構成                                           | する( <u>C</u> )                      |
|                                                          |                                     |
|                                                          |                                     |
|                                                          |                                     |
|                                                          | キャンセル 次へ                            |

4. あさがおネット会員登録証を参照し各情報を入力していきます

| 🥑 Windows Live メール                                                                 | X                                                                               |
|------------------------------------------------------------------------------------|---------------------------------------------------------------------------------|
|                                                                                    |                                                                                 |
| サーハー設定を構成<br>電子メールサーバーの設定がわからない場合は、ISP ま<br>POP3 そのま                               | たはネットワーク管理者に連絡してください。<br>ミミ変えない                                                 |
| 受信サーバー情報                                                                           | 送信サーバー情報                                                                        |
| サーバーの種類:                                                                           | サーバーのアドレス: ポート:                                                                 |
| POP                                                                                | po.asagaotv.ne.jp                                                               |
| サーバーのアドレス:     ポート:       po.asagaotv.ne.jp     110       セキュリティで保護された接続 (SSL) が必要 | <ul> <li>セキュリティで保護された接続 (SSL) が。</li> <li>●認証が必要(A)</li> <li>チェックしない</li> </ul> |
| 次を使用 て認証する:                                                                        | 登録証に記載されている送信メールサーバー名                                                           |
| クリア テキスト     ・       ログオン ユーザー名:     登:                                            | ■ 録証に記載されている受信メールサーバー名                                                          |
| チェックしない                                                                            | アカウント名 : メールアドレスの@より前<br>ハ                                                      |
|                                                                                    | キャンセル 戻る 次へ                                                                     |

5. [次へ(N)]をクリックし[完了]をクリックします 以上で設定は完了です。ご自身宛にメールを送り、送受信ができるかを確認してくだ さい